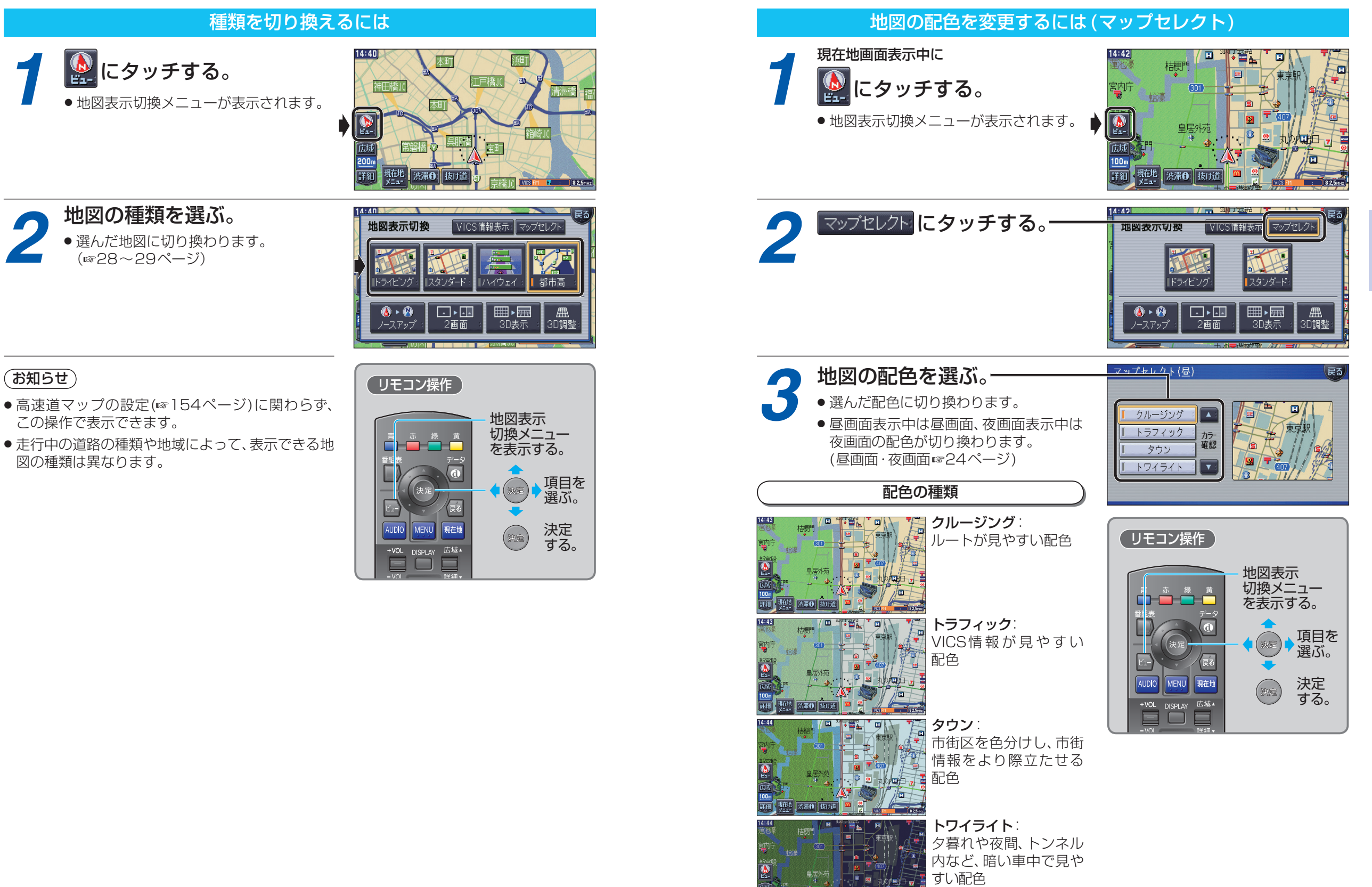

脏地 法滞日 抜け道